## How to enable the full dump function in the VAST software

1. Open the VAST LiveClient

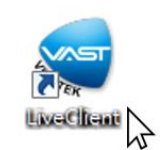

2. Access using your username and password credentials

| VAST LiveClient |                    |                 |  |  |  |  |
|-----------------|--------------------|-----------------|--|--|--|--|
|                 | 🔽 Log in local sta | ition           |  |  |  |  |
|                 | Address:           | 127.0.0.1 👻     |  |  |  |  |
|                 | Authentication:    | Basic Account 👻 |  |  |  |  |
|                 | User Name:         | admin           |  |  |  |  |
|                 | Password:          | •               |  |  |  |  |
|                 | Log in             | Cancel More >>  |  |  |  |  |

3. When the software is open, click "Ctrl+Alt+F12". An a window Will pop up (as showed below)

|                                                                   |                                                                                                    |                                                                                            | <b>x</b>                                                       |
|-------------------------------------------------------------------|----------------------------------------------------------------------------------------------------|--------------------------------------------------------------------------------------------|----------------------------------------------------------------|
| Hot-key Info:<br>HotKey Table (F1)<br>Show Tree Info (Shift + F1) | Test Functions:<br>Use NormalPost to establish Tunnel<br>Use HTTP(s) for streaming<br>Open Log Settings Debug Level<br>Show Codec and Resolution<br>Enable Monitor Mode(View Cell)<br>Enable Monitor Mode(Log File) | Output Files:<br>Output XML messages<br>Output media packets<br>Saved Options<br>Full Dump | Configure Functions:<br>Min. PT Speed: -1<br>Max. PT Speed: -1 |
|                                                                   |                                                                                                    |                                                                                            | ОК                                                             |

**Note:** Some software's set this as a hot key, so if there is any other software that pops-up you will need to disable its hot key.

4. In "Saved Options" check the "Full Dump" option.

| <u> </u>                                                          |                                                                                                    |                                                                                            |                                                                |
|-------------------------------------------------------------------|----------------------------------------------------------------------------------------------------|--------------------------------------------------------------------------------------------|----------------------------------------------------------------|
| Hot-key Info:<br>HotKey Table (F1)<br>Show Tree Info (Shift + F1) | Test Functions:<br>Use NormalPost to establish Tunnel<br>Use HTTP(s) for streaming<br>Open Log Settings Debug Level<br>Show Codec and Resolution<br>Enable Monitor Mode(View Cell)<br>Enable Monitor Mode(Log File) | Output Files:<br>Output XML messages<br>Output media packets<br>Saved Options<br>Full Dump | Configure Functions:<br>Min. PT Speed: -1<br>Max. PT Speed: -1 |
|                                                                   |                                                                                                    |                                                                                            | ОК                                                             |

5. When the issue happened (LiveClient crash, control crash, freeze) go to the following folder and copy the .dmp files and send them back to VIVOTEK Technical Support.

"C:\ProgramData\VIVOTEK Inc\VAST\Client\LiveClient\dumps"